# 会員ページのログイン方法が変更になります

現在、本会ホームページは利便性のさらなる向上やDX化の推進、セキュリティ強化を目的に、鋭意リニューアル作業を進めています。 それに伴い、令和6年8月1日(木)に会員ページのログイン方法を変更することとなりました。

# 会員ページとマイページのログインが一元化されます 今まではサイトアクセス時に共通のIDとパスワードを入力し、自分のマイページにログインする時には再度、医院名(または氏名) と会員ごとの個別パスワードを入力する必要がありました。変更後はセキュリティ強化と会員の先生方の利便性向上のため、ログイン 認証をメールアドレスとパスワードに一本化いたします。

#### ② スマホでパスワード保存ができるようになります

今までの認証方式ではスマホで自動パスワード保存ができませんでしたが、今後はスマホにパスワードを記憶させることが可能になり、 アクセスしやすくなります。

## ■ログイン方法

会員ページ(https://member.yokoshi.net/public/)にアクセスします。以下のログイン画面になります。 ○メールアドレスを入力します。(※横歯に登録しているメールアドレスです) ○パスワードは今までマイページログインで使っていたものと同じ個別パスワードです。

| 企 # # # # # # # # # # # # # # # # # # # |         | トップページ カテゴリー・ 横歯ニュース カー               | レンダー 一般ページ | 事務局テスト<br>様浜医斎センター |
|-----------------------------------------|---------|---------------------------------------|------------|--------------------|
|                                         | ログイン    |                                       |            |                    |
|                                         | メールアドレス | ▲                                     | — 横歯に登録    | しているメールアドレスを入力     |
|                                         | パスワード   | • • • • • • • • • • • • • • • • • • • | — 個別パスワ-   | -ドを入力              |
|                                         |         | ☑ ブラウザにログイン情報を記憶する                    |            |                    |
|                                         |         | <b>ログイン</b> パスワードをお忘れの方はこちら           |            |                    |
|                                         |         |                                       |            |                    |

## ■パスワードを忘れた場合

①パスワードをお忘れの方はこちらをクリックします。(https://member.yokoshi.net/public/password/reset)

| ログイン    |                      |                       |
|---------|----------------------|-----------------------|
| メールアドレス |                      |                       |
| パスワード   |                      |                       |
|         | ✓ ブラウザにログイン情報を記憶する   |                       |
|         | ログイン パスワードをお忘れの方はこちら | <br>- パスワードをお忘れの方はこちら |

②以下の画面になりますので、横歯に登録しているメールアドレスを入力してボタンをクリックします。

| パスワードリセット   |              |   |                       |
|-------------|--------------|---|-----------------------|
| ご登録のメールアドレス | リセットリンクを送信する | ] | - 横歯に登録しているメールアドレスを入力 |

③登録メールアドレスに「パスワードの再設定」というメールが届きますので、メールを開いて中を確認してください。 ※稀に迷惑メールに振り分けられることがありますので、メールが届いていない場合には迷惑メールフォルダも確認してください。

□ ☆ 横浜市歯科医師会 パスワードの再設定 - 横浜市歯科医師会 横歯会員ページからのお知らせ以下のボタンをクリックすると... 10:54 ← メールを開いて確認します

登録したメールアドレスがわからない方、パスワードの再設定がうまく出来ない方は、事務局までご連絡ください。 横浜市歯科医師会事務局 TEL 045-681-1553 営業時間 9:00~17:00(土日祝を除く)